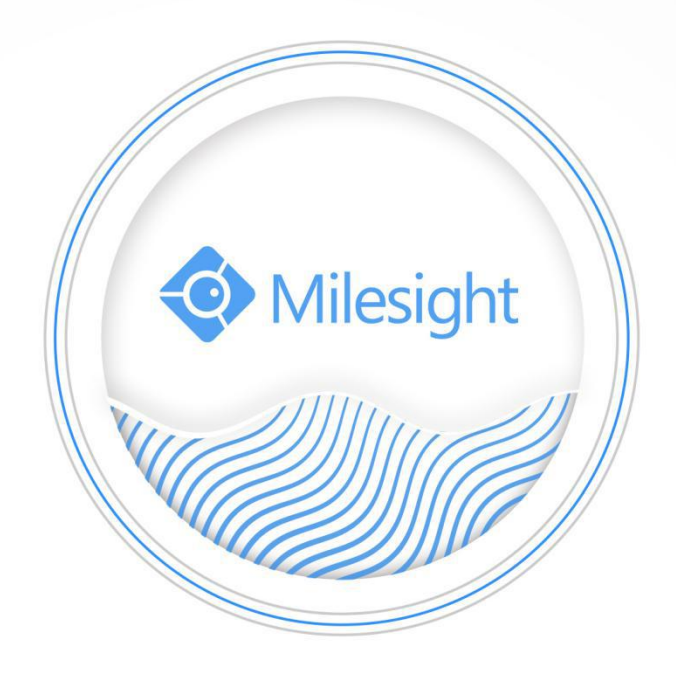

# Milesight-Troubleshooting How to Use RTMP for Live Broadcast

Milesight Technology Co.,Ltd.

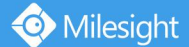

## 1. What is RTMP?

Real-Time Messaging Protocol (RTMP) was initially a proprietary protocol for streaming audio, video and data over the Internet, between a Flash player and a server. RTMP is a TCP-based protocol which maintains persistent connections and allows low-latency communication. It can realize the function of live broadcast so that customers can login to the camera wherever there is a network.

## 2. How to Use RTMP for Live Broadcast?

In this test case, we use YouTube to play the role of the testing platform for live view.

## 2.1 Preconditions

• IP Camera that can be networked to YouTube.

You can just prepare a computer that can be networked to YouTube, and then directly connect it to the IP Camera which is in the same network segment.

- An activated account of YouTube with which you can do live broadcast in this platform.
- Ensure that your devices are with the correct firmware versions (Camera firmware: V4X.7.0.73.r6 or above).
- IP Camera needs to support audio function if you want to play audio in YouTube.

## 2.2 Configuration procedures

## 2.2.1 Open YouTube website to get the Server URL and Stream key

Step 1: Open YouTube website.

| $\leftarrow \rightarrow$ | X 🔒 youtube.com         |                                         |      | l | <b>N</b> 7                                                                                                    | ۵ (S |
|--------------------------|-------------------------|-----------------------------------------|------|---|----------------------------------------------------------------------------------------------------|------|
| ≡                        | ▶ YouTube <sup>SG</sup> | Search                                  | Q. 🖬 |   | Ļ                                                                                                    | s    |
| <b>A</b>                 | Home                    |                                         |      |   |                                                                                                    | ×    |
| \$                       | Trending                | YouTube Music                           |      |   |                                                                                                    |      |
| ā                        | Subscriptions           | Our new music streaming service is here |      |   |                                                                                                    |      |
|                          | Library                 |                                         |      |   |                                                                                                    |      |
| Ð                        | History                 | LET'S GO                                |      |   |                                                                                                    |      |
| Þ                        | Your videos             |                                         |      |   | and the second second se |      |
| C                        | Watch later             |                                         |      |   |                                                                                                    |      |

Step 2: Login the YouTube account.

Step 3: Get access to the YouTube Studio (If it is the first time to use, you should create studio

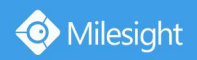

#### firstly.).

| $\leftarrow \rightarrow$ | C 🔒 youtube.com       |                                         |   |    |                                                       | le ☆       | 3  |
|--------------------------|-----------------------|-----------------------------------------|---|----|-------------------------------------------------------|------------|----|
| ≡                        | YouTube <sup>SG</sup> | Search                                  | Q |    | ₿( 111                                                | <b>A</b>   | S  |
| <b>ন</b><br>৩            | Home<br>Trending      | ► YouTube Music                         |   | 2  | sunny you<br>sunny@milesight.co<br>Manage your Google | m<br>Accou | nt |
| Ō                        | Subscriptions         | Our new music streaming service is here |   | 8  | Your channel                                          |            |    |
|                          | Library               |                                         |   | 0  | Paid memberships                                      |            |    |
| Ð                        | History               | LET'S GO                                |   | 12 | You lube Studio                                       |            |    |
| Þ                        | Your videos           |                                         |   | ۳  | Switch account                                        |            | >  |
| O                        | Watch later           |                                         |   | €  | Sign out                                              |            |    |
|                          |                       |                                         |   |    |                                                       |            |    |

Step 4: Get access to Live broadcast and get the server address.

① Click the "CREATE" red box marked, and choose "Start live".

| 🗏 💽 Studio    | C                                           | 2、 在您的烦道中提索                                                                                                    |                                                                |            | CREATE 2                        |
|---------------|---------------------------------------------|----------------------------------------------------------------------------------------------------|----------------------------------------------------------------|------------|---------------------------------|
| Chan          | nel Information Center                      |                                                                                                    |                                                                | (*)        | Upload video     (•) Start live |
|               |                                             | news <                                                                                                    | > Channel analysis<br>Current subscribers                      |            |                                 |
| sunny you     |                                             |                                                                                                    | 0                                                              |            |                                 |
| 🖸 video       |                                             |                                                                                                    | Summary<br>Last 28 days<br>Times watched                       | 0.0%       |                                 |
| ≡, playlist   | Want to see metrics for your recent videos? | How long should the video be?<br>Do you need in-depth analysis of video duration to<br>maximize views and interaction? This helpful video will                     | Watching time (hours)                                          | 0.0 0%     |                                 |
| Eill in the r | ed hoy and c                                | lick "CREATE LIVE"                                                                                                    |                                                                |            |                                 |
|               |                                             | SICK CREATE LIVE .                                                                                                    |                                                                |            |                                 |
| Studio        |                                             | CAMERA LIVE M.                                                                                                    | ANAGEMENT                                                      |            | S                               |
|               |                                             | New Live                                                                                                    |                                                                |            | MODIFY                          |
|               |                                             | 创建标题                                                                                                    |                                                                |            |                                 |
|               |                                             | 公开                                                                                                    |                                                                |            |                                 |
|               |                                             |                                                                                                    |                                                                |            |                                 |
|               |                                             | 人物和博客                                                                                                    | <u> </u>                                                       |            |                                 |
| LIVE SETTINGS | DATA ANALYSIS                               | Schedule a future live broadcast                                                                                                    | •>                                                             |            |                                 |
|               |                                             | UPLOAD CUSTOM THUMBNAIL                                                                                                    |                                                                |            |                                 |
|               |                                             | Audience                                                                                                    |                                                                |            |                                 |
|               |                                             | By law, no matter where you are, you must comply with<br>Protection Act (COPPA) and / or other laws. You must i<br>child-oriented. What is child-oriented content? | the Children's Online Privacy<br>ndicate whether your video is |            |                                 |
|               |                                             | Yes, the content is child-oriented                                                                                                    |                                                                |            |                                 |
|               |                                             | No, the content is not child-oriented                                                                                                    |                                                                |            |                                 |
|               |                                             | <ul> <li>Age restrictions (advanced)</li> </ul>                                                                                                    |                                                                |            |                                 |
|               |                                             |                                                                                                    | CREATE LIVE                                                    | E LIVE NOW |                                 |

The following useful message with the live URL and Stream key will pop up, you can just click "copy" for the live URL(rtmp://a.rtmp.youtube.com/live2) and the live code(7emj-7vrb-scck-a9fx) to form a whole RTMP server address, which is as below in this example:

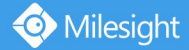

#### rtmp://a.rtmp.youtube.com/live2/7emj-7vrb-scck-a9fx

| sunny01                                                                              |
|--------------------------------------------------------------------------------------|
| Video stream setup help                                                              |
|                                                                                      |
| 1 Download and set up your live software<br>Learn more about live streaming software |
| 2 Paste the live code into your software                                             |
| Live code (paste into the encoder)                                                   |
| You may also need:                                                                   |
| rtmp://a.rtmp.youtube.com/live2                                                      |
| 3 Use your live streaming software to start sending us your vide stream              |
| 4 Click "Finish" and "Start Broadcasting" to start the broadcast                     |
| CARRY OL                                                                             |
|                                                                                      |
|                                                                                      |

#### You can also see it here:

| ← sunny01                                 |           |                            | * | ۵ | START LIVE |
|-------------------------------------------|-----------|----------------------------|---|---|------------|
|                                           |           |                            |   |   |            |
|                                           |           |                            |   |   | MODIFY     |
| <u>`</u>                                  |           |                            |   |   |            |
| Connect live software to start preview    |           |                            |   |   |            |
| VIDEO STREAM SETUP HELP                   |           |                            |   |   |            |
|                                           |           |                            |   |   |            |
|                                           |           |                            |   |   |            |
| •                                         |           |                            |   |   |            |
| LIVE SETTINGS DATA ANALYSIS VIDEO STREAMI | NG STATUS |                            |   |   |            |
| Live code                                 |           | other settings             |   |   |            |
| Select a live code                        |           | Enable DVR                 |   |   |            |
| 目动生成的直播码                                  |           |                            |   |   |            |
| Live code (paste into the encoder)        | СОРУ      | 360-degree panoramic video |   |   | •          |
| 7emj-7vm-scck-a9ix                        | <u> </u>  |                            |   |   |            |
| rtmp://a.rtmp.youtube.com/live2           | COPY      | 无                          |   |   |            |
| Atternate server URL                      | СОРУ      | subtitle                   |   |   | •          |
|                                           |           |                            |   |   |            |

#### Note:

- 1. If you use a newly created account to live broadcast, you need to wait for 24hrs to activate the account for using live function.
- 2. For RTMP, since G.711 is not available for YouTube, so you can only play video from Milesight IP camera with H.264 video coding and AAC audio coding on YouTube.

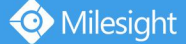

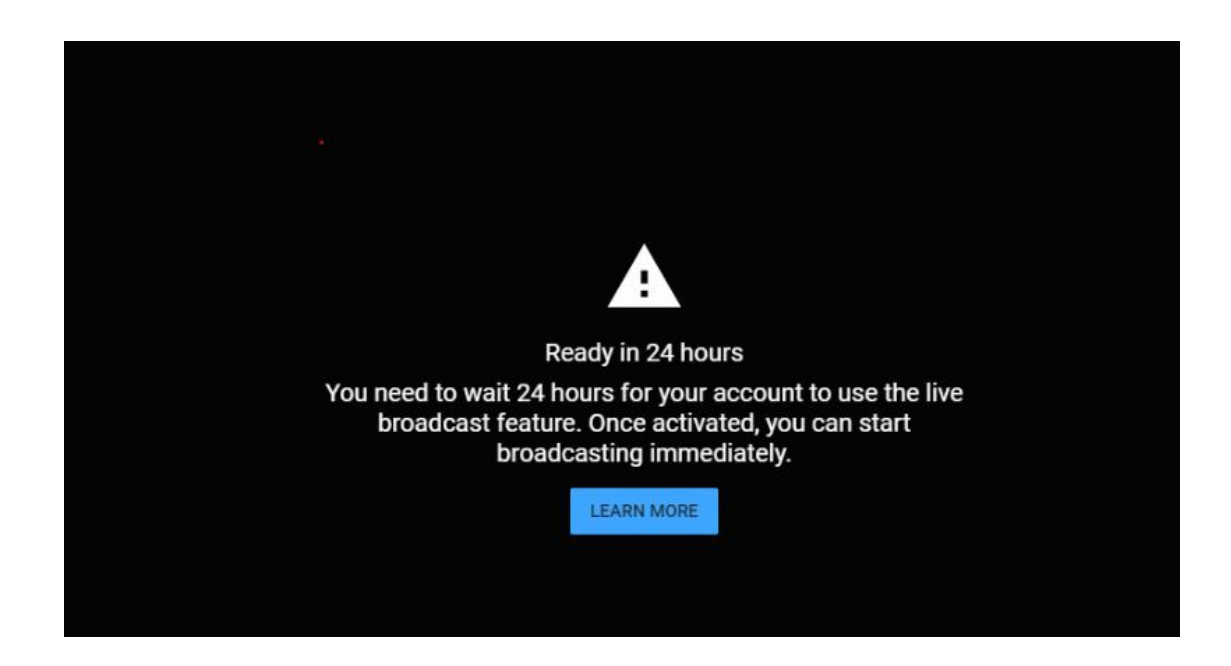

## 2.2.2 Make configuration for Milesight IP Camera

Step 1. Set the video code as H.264, and audio encoding as AAC, considering the limitation of

RTMP.

| <b></b> | Milesight              |   | Basic Settings >> Video |                                      |                 |                  |              |
|---------|------------------------|---|-------------------------|--------------------------------------|-----------------|------------------|--------------|
|         | Live Video             | ^ | Primary Stream          | Secondary Stream                     | Tertiary Stream |                  |              |
|         | Playback               |   | [                       | Video Codec :                        |                 | H.264            | ~            |
| ler.    | Local Settings         |   |                         | Frame Size :<br>Maximum Frame Rate : |                 | 1080P(1920*1080) | ✓<br>✓ fps   |
| ٥       | Basic Settings         |   |                         | Bit Rate :                           |                 | 4096             | ✔ kbps       |
|         | Video                  |   |                         | Bit Rate Control :                   |                 | CBR              | ×<br>×       |
|         | Image<br>Audio         |   |                         | Profile :                            |                 | Main             | ✓            |
|         | Network<br>Date & Time |   |                         |                                      | Sav             | ve               | Tane (1-120) |
|         |                        |   |                         |                                      |                 |                  |              |
|         |                        |   |                         |                                      |                 |                  |              |
|         |                        |   |                         |                                      |                 |                  |              |

| 0        | Milesight         |   | Basic S | ettings >> / | Audio              |              |                                                                                         |                    |  |
|----------|-------------------|---|---------|--------------|--------------------|--------------|-----------------------------------------------------------------------------------------|--------------------|--|
|          | Live Video        | ^ | Audio   | Audio File N | lanager            |              |                                                                                         |                    |  |
|          | Playback          |   |         |              |                    |              | Frame Rate 181<br>Resolution :192<br>Video Codec :H.<br>Smart Stream<br>Current Connect | ps<br>0*109<br>264 |  |
|          | Local Settings    |   |         |              | Enable Audio:      | 7            |                                                                                         |                    |  |
| ø        | Basic Settings    |   |         |              | Audio Mode:        | Both Audio I | Input & Output                                                                          | ~                  |  |
|          | Video             |   |         |              | Audio Input        |              |                                                                                         |                    |  |
|          | Image             |   |         |              | Denoise:           |              |                                                                                         |                    |  |
| Г        | Audio             |   |         | [            | Encoding:          | AAC LC       |                                                                                         | ~                  |  |
|          | Network           |   |         |              | Sample Rate:       | 8KHz         |                                                                                         | ~                  |  |
|          | Date & Time       |   |         |              | Input Gain:        |              | 50                                                                                      | _                  |  |
| o®       | Advanced Settings |   |         |              | Audio Output       |              |                                                                                         |                    |  |
| <b>I</b> | System            | ~ |         |              | Auto Gain Control: |              |                                                                                         |                    |  |

Step 2. Access to Basic Settings->Network->RTMP, and make configuration.

- 1 Enable RTMP.
- (2) Choose the Stream Type.
- Fill in the server address confirmed before.
   rtmp://a.rtmp.youtube.com/live2/7emj-7vrb-scck-a9fx.
- ④ Save the configuration, and you will see the live view in YouTube.

| PPoE SNMP |
|-----------|
|           |
|           |
|           |
|           |
|           |
|           |
|           |
|           |
|           |
|           |
|           |
|           |

#### Note:

Server Address in IP Camera RTMP interface needs to be filled with the format: rtmp://< Server URL >/< Stream key >, remember it needs '/' to connect between < Server URL > and < Stream key >.

### 2.2.3 Watch the Live Broadcast of Milesight IP camera

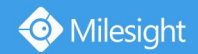

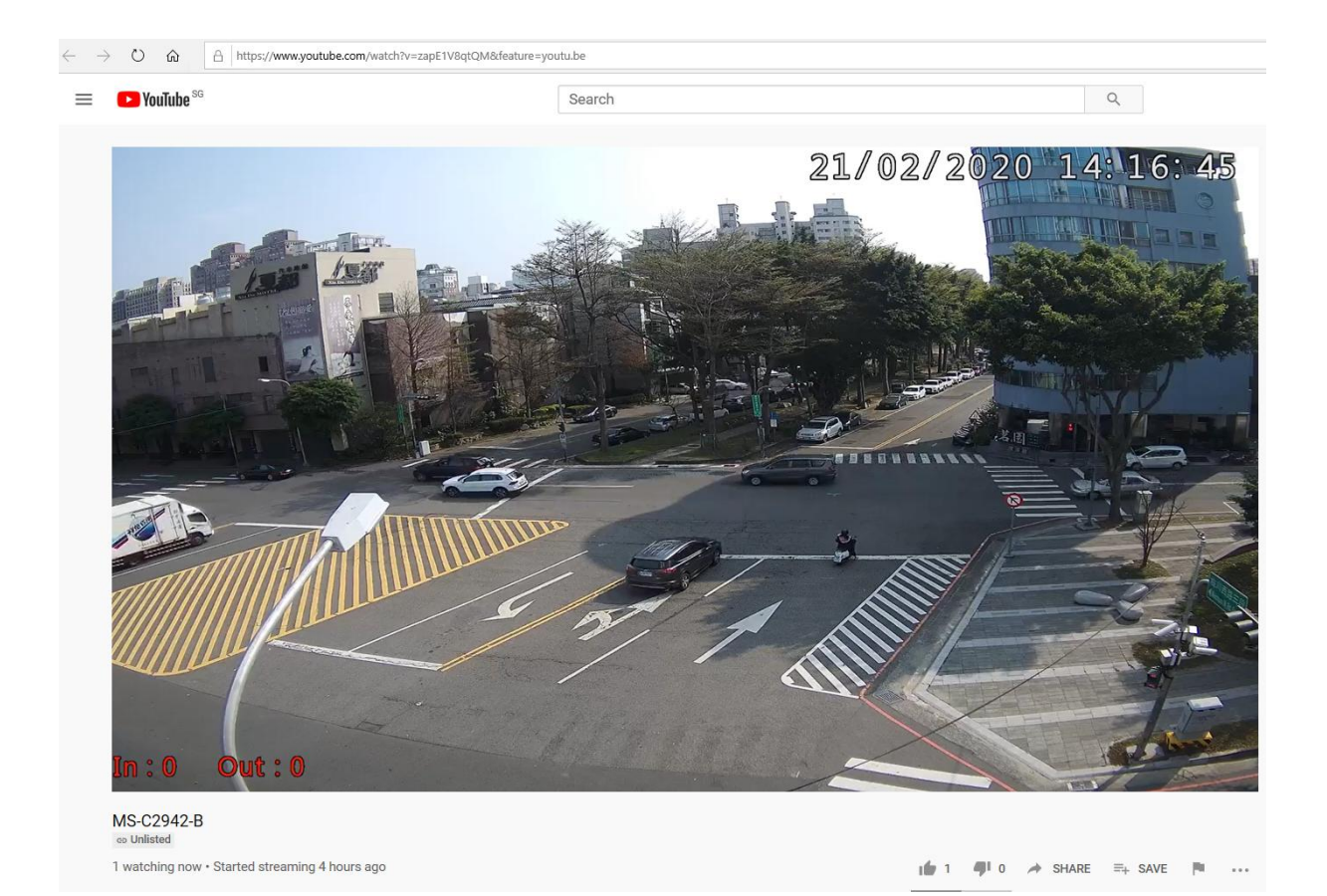

-END-